27-08-2020

# KPV200 Users Guide version 1.3

Morten Vinggaard KJAERULF PEDERSEN A/S

# Table of Contents

| Hardware setup                       | 2  |
|--------------------------------------|----|
| Connecting a sensor.                 | 2  |
| KPV200 Software                      | 4  |
| Installation                         | 4  |
| First run                            | 4  |
| Users guide KPV200 LabVIEW software. | 7  |
| Live data.                           | 8  |
| The curves on the GUI.               | 9  |
| Settings 1                           | .1 |
| Direction, EEPROM                    | .1 |
| SampleRate, EEPROM                   | .3 |
| G Rate EEPROM1                       | .5 |
| Alarm Delay 1                        | .5 |
| Change Alarm Offset 1                | .7 |
| Start Learning curve                 | .7 |
| The setup file                       | 20 |
| Use File info for system:            | 21 |
| SensorList:                          | 2  |
| ComPort_Info:                        | 24 |
| Parity_Info:                         | 24 |
| BaudRate_Info:                       | 24 |
| PC COM Port 2                        | 24 |
| Baud Rate 2                          | 24 |
| Parity 2                             | 25 |
| New Sensor Address                   | 25 |
| Error handling                       | 27 |
| Modbus Protocol Description 2        | 28 |
| Modbus messages supported            | 28 |
| The protocol                         | 29 |
| Versions                             | 3  |

# Hardware setup.

Minimum requirements for use of the vibration sensors together with the KPV200 LabVIEW software is:

- 1. A KPV200 vibration sensor.
- 2. A power supply. The sensor can be sourced from 10V to 28V.
- 3. M12 cables. The sensor comes with a M12 connector.
- A RS485 to serial converter. The software uses serial communication (COM port). Typically, a RS485 converter comes as RS485 to USB. The USB connection pop up as a virtual COM port on computer. An ADAM-4561 will work. It has good galvanic isolation. Many other converters will work too.
- 5. A PC. With COM port or USB ports. Depended on the RS485 to serial converter.
- 6.  $120\Omega$  termination resistors.

# Connecting a sensor.

Several sensors can be mounted on the same Modbus connection. Each sensor has an unique address on the network. Use shielded twisted pair cable. Use termination in the farthest ends of the bus connection.

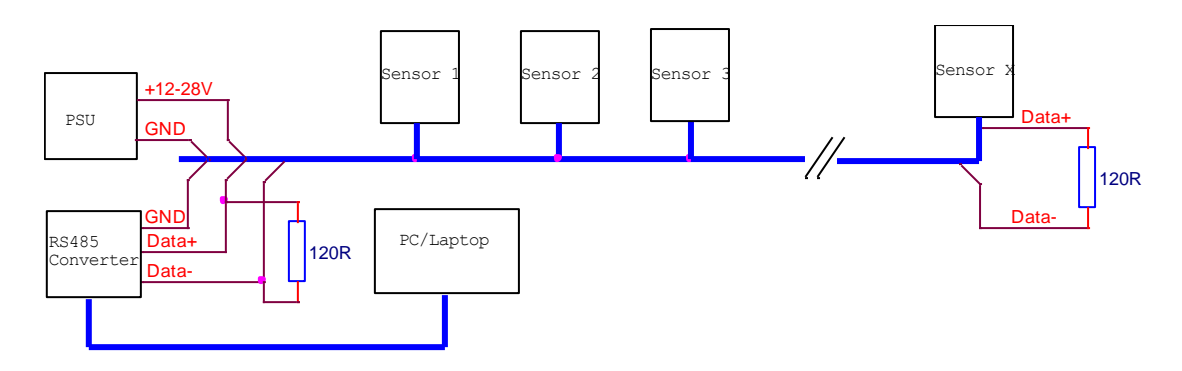

Figure 1 Typical installation with 120  $\!\Omega$  termination in the farthest ends of the bus.

It is not recommended to make the RS485 setup as a star connection. It's better to daisy chain the sensors like Figure 1.

From the sensor to the RS485 bus a cable with M12 connector must be used. For this Users Guide a Lumberg cable is used, see Figure 2.

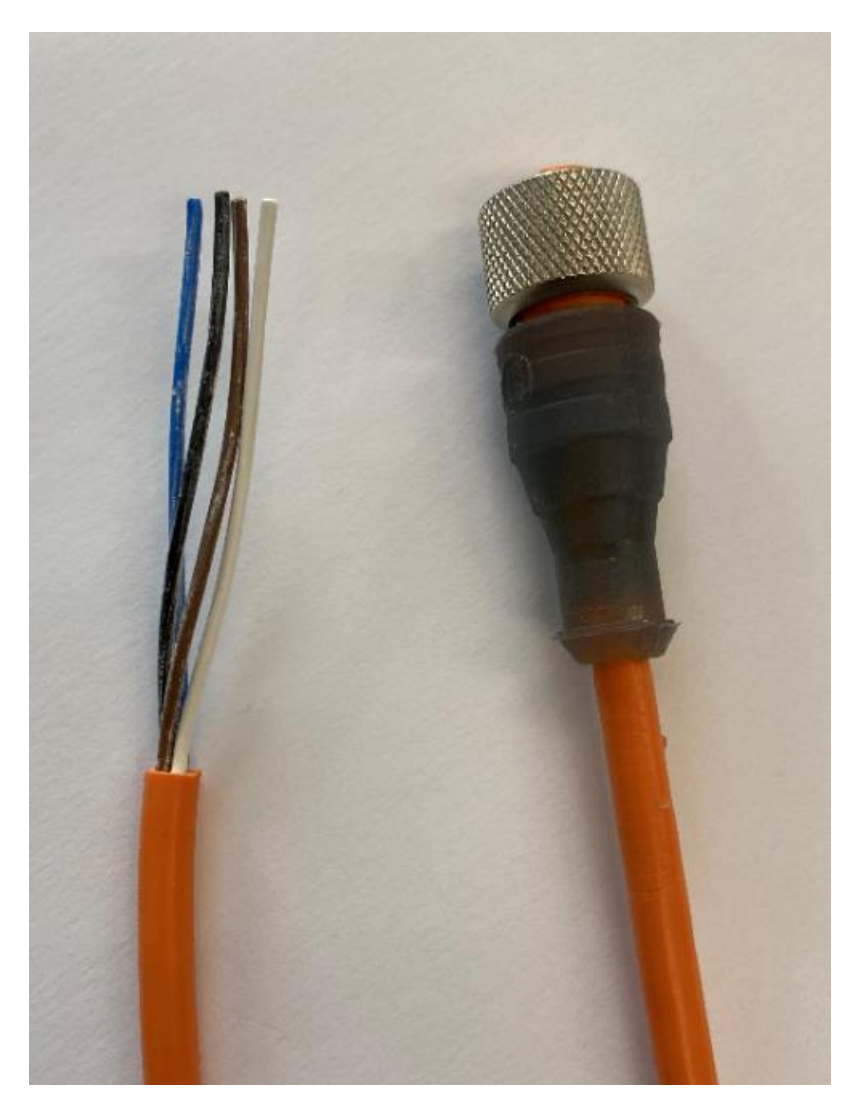

Figure 2 Lumberg cable.

The cable is used from the sensor and to the RS485 bus. On Figure 3 the connection setup can be seen.

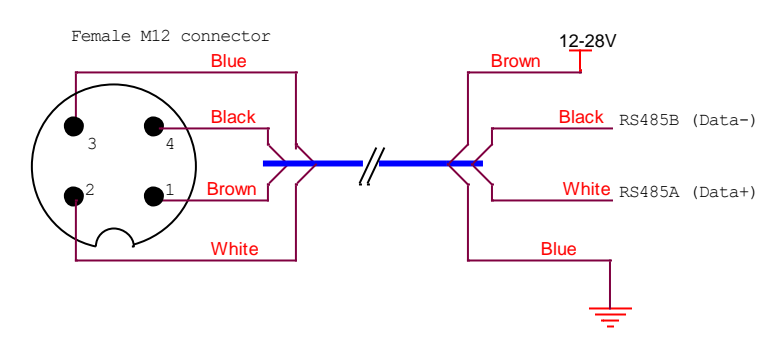

Figure 3 Connections of the Lumberg cable.

# KPV200 Software.

The software is developed in LabVIEW 2018.

The software comes on an USB stick. When received it is owned by the company and can be used for all your own installations. The software cannot be sold to third parties.

#### Installation.

To use the software, you need to have administrator rights on the computer. Or at least, one with administrator rights needs to install the software before it can be used.

The software will run on Windows 7 and up.

It has been tested on:

OPR: WIN7 Proff. 64 Bit

CPU: 15, 2.80GHz.

6 GB RAM.

And on:

OPR: WIN10 Proff. 64 Bit

CPU: I7, 1.80GHz.

32GB RAM.

No issues found.

Find the install.exe on the USB stick.

Run the installation. Follow the recommendations from the installation software . The software will install all the needed National Instruments drivers, install the KPV200 software and create a Library for the KPV200 software and install a setup file in this library. See "The setup file." for more information.

#### First run.

Connect the RS485 converter to PC and to the sensor. Connect the power supply to the sensor and run the software.

When the KPV200 software is started first time, no data will be seen on the screen.

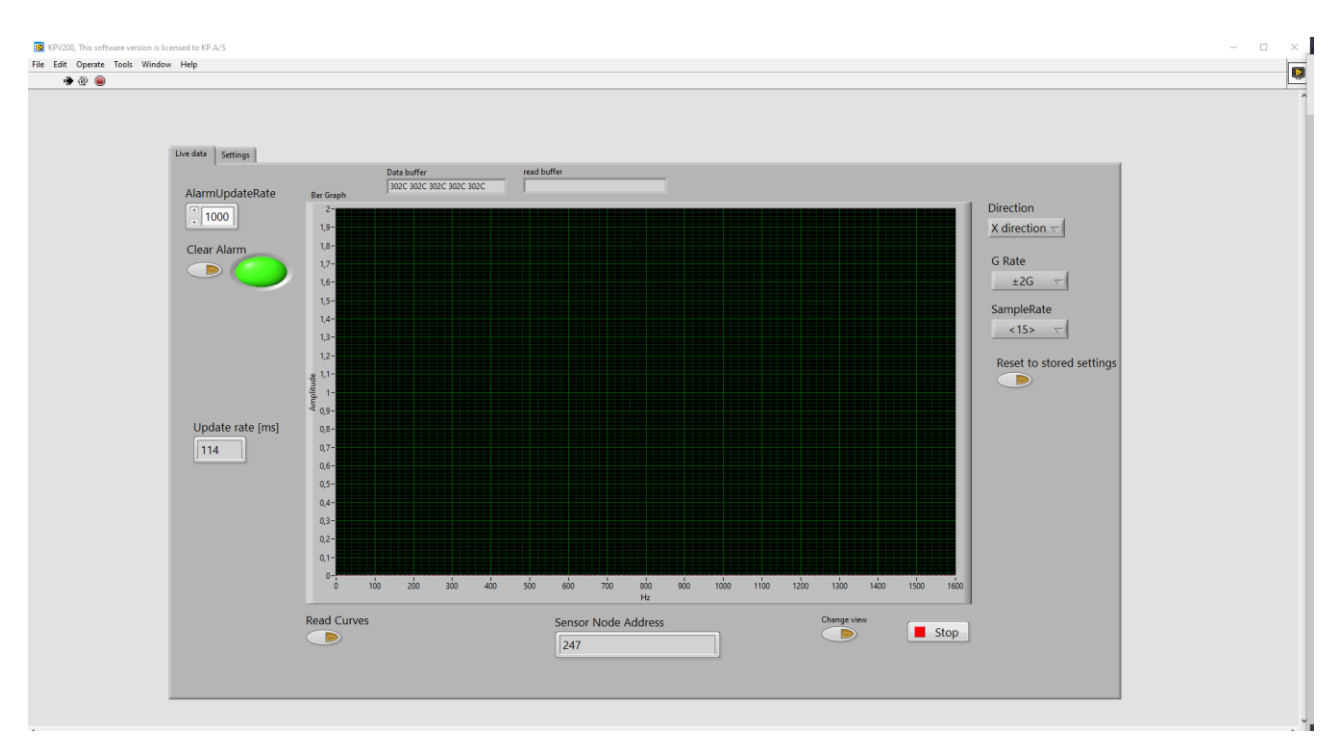

Figure 4 First time run.

Click on the settings tab. No PC comport is selected.

| Sensor Address | Use data from file. |
|----------------|---------------------|
| PC Com port    | ]                   |
| baud rate      | Change Baud         |
| parity         | Change Parity       |

Figure 5 No comport selected.

Select the correct comport. This is the comport where the RS485 converter is connected.

Go back to Live data.

If the sensor is brand new and has the address 247, from factory, then data should be seen on the screen. It is recommended to restart the software pushing the red button just below Operate and afterwards push arrow to the left to restart the software again see Figure 6.

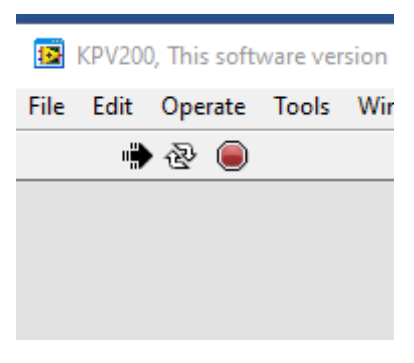

Figure 6 Start and stop buttons.

# Users guide KPV200 LabVIEW software.

KPV200 and KPV200 LabVIEW software is a system for measuring vibrations.

The KPV200 is a vibration sensor.

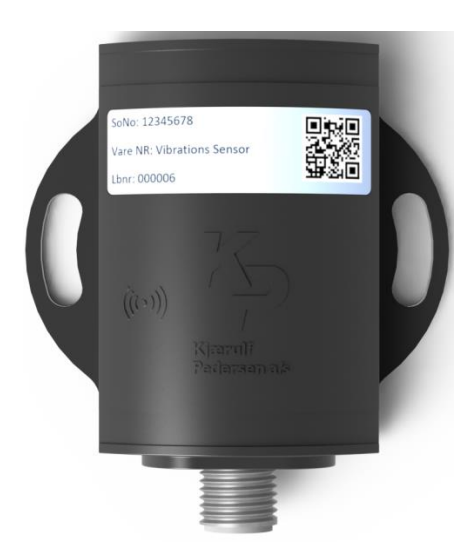

Figure 7 KPV200 vibration sensor.

The sensor communicates on RS485 Modbus RTU. To monitor the sensor a GUI (Graphical User Interface) has been developed.

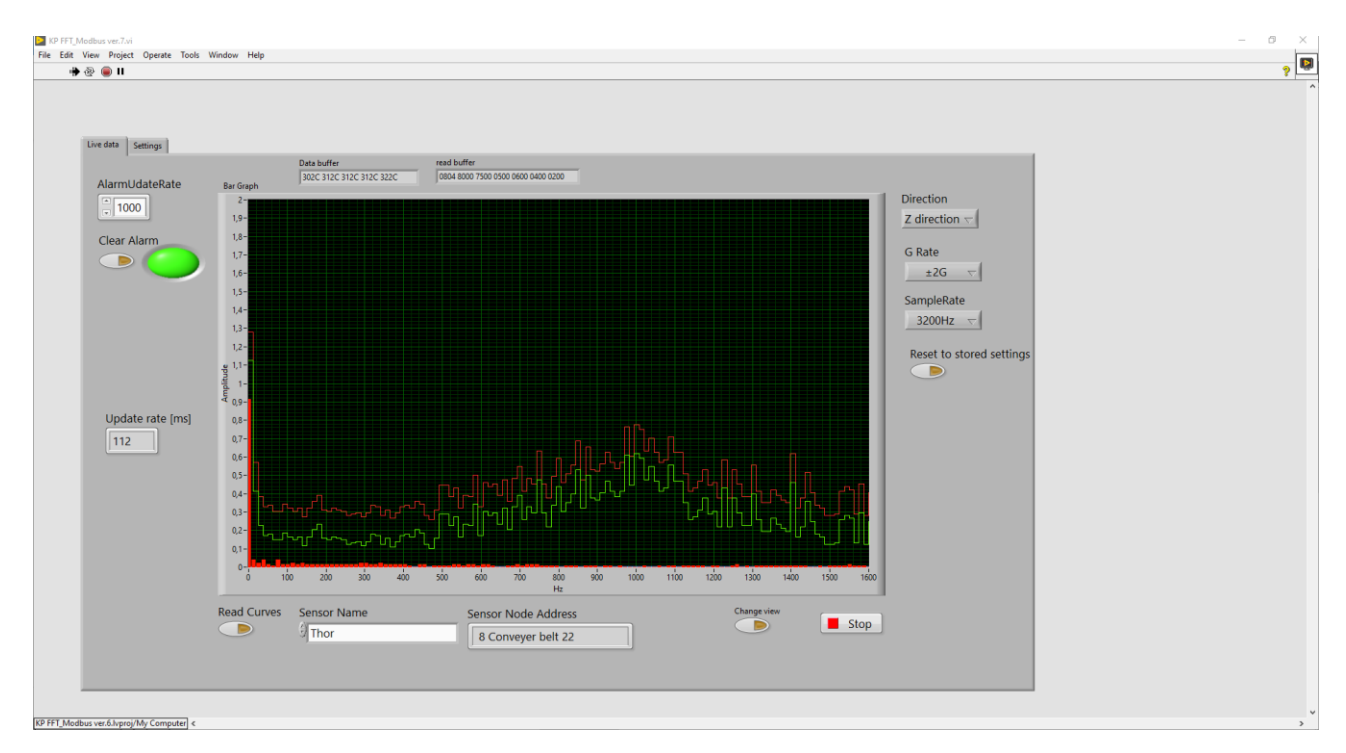

Figure 8 KPV200 GUI.

The sensor is intelligent. All FFT data and all data is calculated in the sensor. LabVIEW is only the interface for the eye. All settings are stored int the sensor, except the settings related to the computer running the software.

The KPV200 GUI has two main screens. One called "Live data" and one called "settings".

The Live data screen contains all the live curves and stuff that moves. And the settings screen contains most of the settings.

# Live data.

On the live screen all the graphs and FFT data are monitored. The system has two graphs and FFT data. The data on the screen is related to the sensor monitored. The sensor name and the sensor address can be seen at the bottom of the screen.

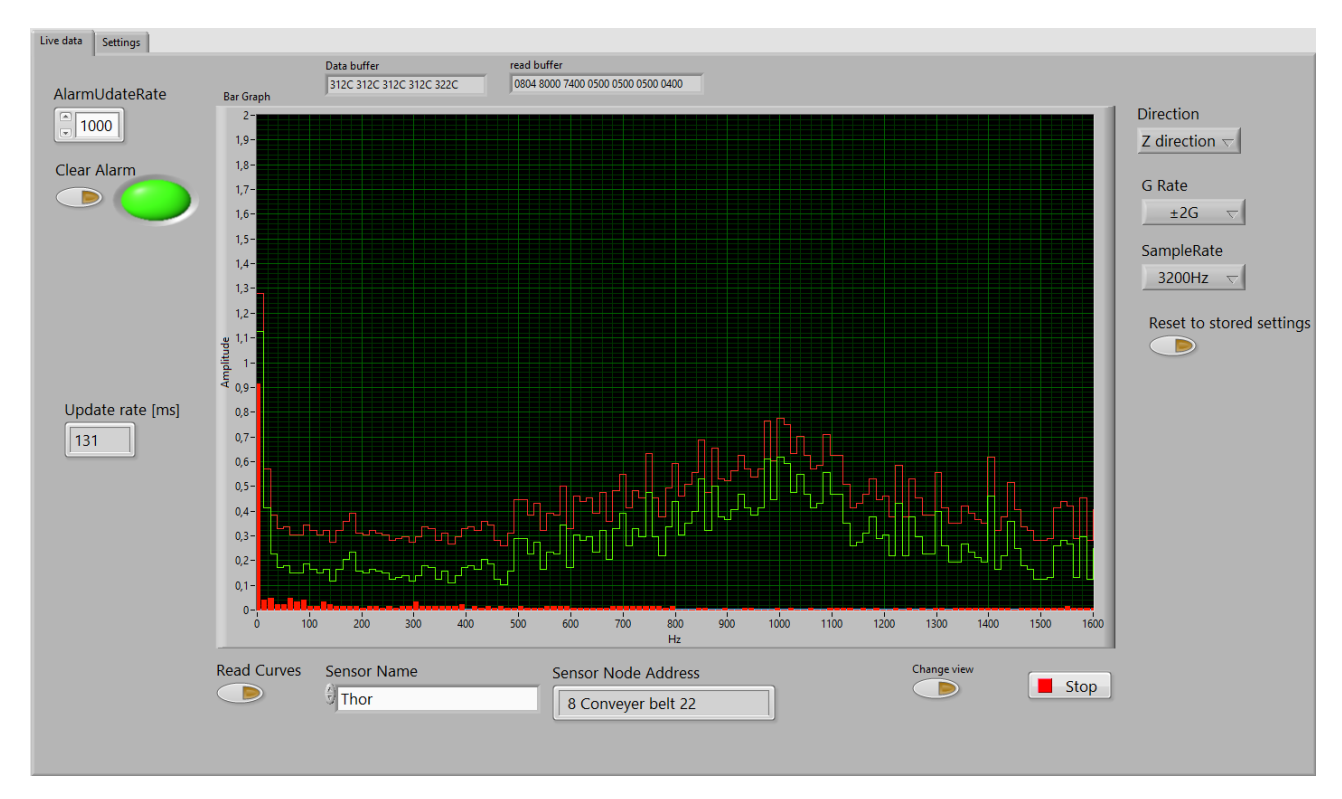

Figure 9 Live data screen.

On the screen the Alarms are monitored. If an alarm is set light green "lamp" will turn red. The Alarm can be cleared by pushing clear alarm button. AlarmUpdateRate is set to 1000, which means that the alarm is updated every 1000ms. This can be changed but it will return to 1000 on software restart.

The Direction button changes the direction of the measurement, see "Direction, EEPROM. The only different is that that a change here is not stored in the memory. It is possible to make a lot of changes here. It is always possible to return to stored settings.

The G\_Rate button changes the amplitude of the measurement, see "G Rate EEPROM." for details. The only different is that that a change here is not stored in the memory. It is possible to make a lot of changes here. It is always possible to return to stored settings.

The SampleRate button changes the sample rate of the measurement, see "SampleRate, EEPROM.G Rate EEPROM." for details. The only different is that that a change here is not stored in the memory. It is possible to make a lot of changes here. It is always possible to return to stored settings.

When you make these changes an alarm could get set. You can always return to stored settings by pushing the button "Reset to stored settings".

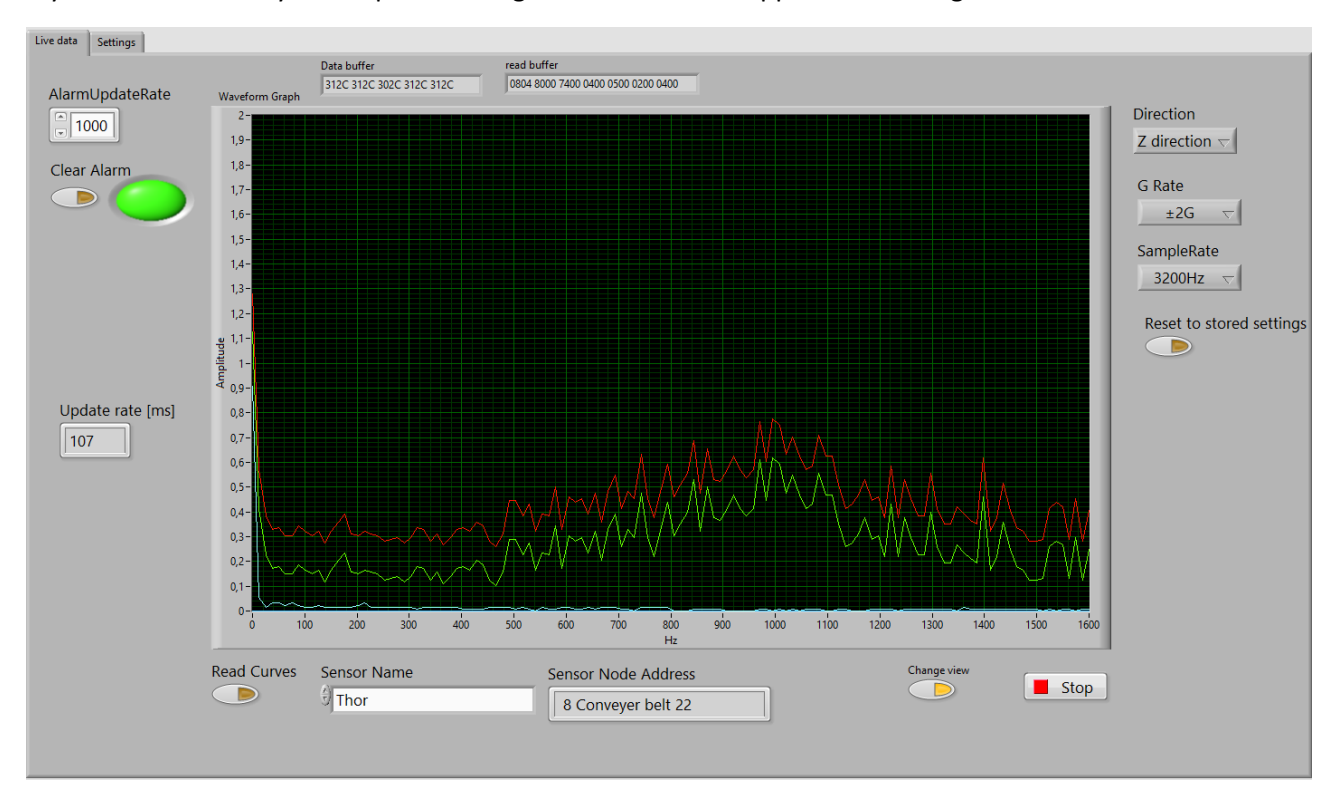

If you don't like bars you can push "Change View". Then the appearance changes.

## The curves on the GUI.

Two curves and FFT data are shown on the screen. The curves are Known curve, which is the characteristic of the sensor placed in its specific place. If the sensor is moved this characteristic is changed. The characteristic is measured by starting a "Learning Curve". See "Start Learning curve. for details. The other curve is the Alarm Curve. The alarm curve is generated by adding an offset to the known curve.

See Figure 10.

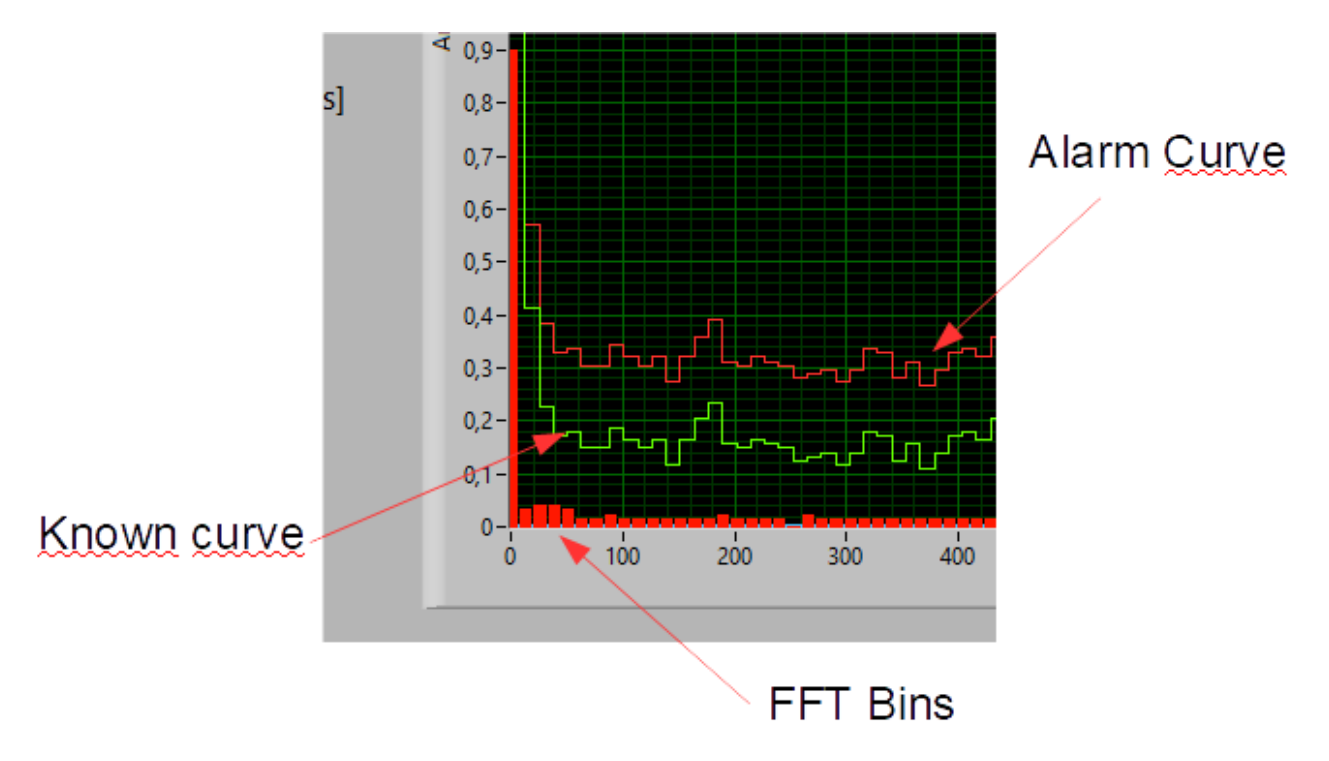

Figure 10 The FFT data and curves.

The FFT Bins is the frequency response from the FFT algorithm in the sensor. A bin represents a frequency span. If the system sample rate is 3200 Hz. Then the frequency response is 0 - 1600Hz. The system has 128 bins. Then each bin represents 1600/128 = 12,5 Hz.

The alarmcurve is the base for generating an alarm. If one of the 128 FFT bins is higher than the alarmcurve and alarm can be generated. Generating this alarm is also depended of the alarm delay. See the section regarding "Alarm Delay. For a detailed description.

In Figure 11 an alarm is generated due to this permanent high FFT Bin.

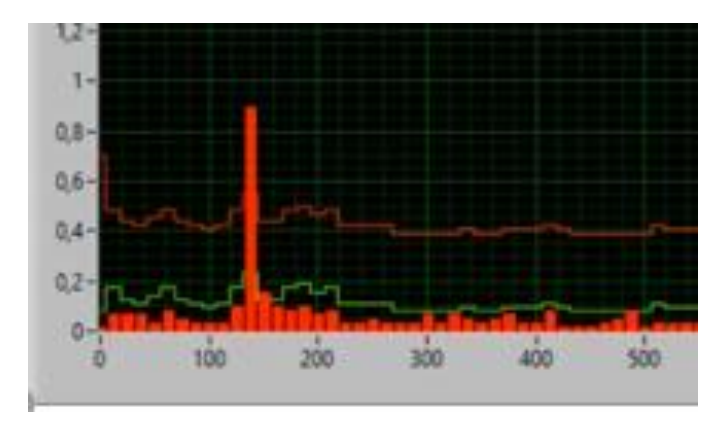

Figure 11 Alarm is generated.

# Settings

| Live data Settings                                                 |                                              |                     |                 |
|--------------------------------------------------------------------|----------------------------------------------|---------------------|-----------------|
|                                                                    |                                              |                     |                 |
| Direction EEPROM<br>Z direction マ<br>SampleRate EEPROM<br>3200Hz マ | Sensor Address<br>247<br>PC Com port<br>COM5 | Use data from file. | Edit Setup file |
| G Rate EEPROM<br>±2G ▽                                             | baud rate                                    | Change Baud         |                 |
| Change AlarmDelay                                                  | parity                                       | Change Parity       |                 |
| Change Alarmoffset                                                 | New Sensor Address                           | Change Address      |                 |
| Start Learning Stop Learning<br>Learning state active              | Read Sensor Address                          | Sensor Node Address |                 |

Figure 12 Screen cut from the setting page.

On Figure 12 a screen clip from the setting screen is shown. Some of the settings on this page will be stored in the sensor memory. These settings will be the standard setup for the sensor when the sensor is power booted.

In the next couple of pages, a description of the settings will be shown.

## Direction, EEPROM.

The direction button is for setting the direction of the data used for the FFT calculation.

| Live data Se | ettings             |
|--------------|---------------------|
|              | Changes on this pag |
|              | Y direction         |
|              | ✓ Z direction       |

Figure 13 Direction

The sensor can measure in three directions. X, Y and X. There can be huge different in vibration amplitude depended of the measurement direction.

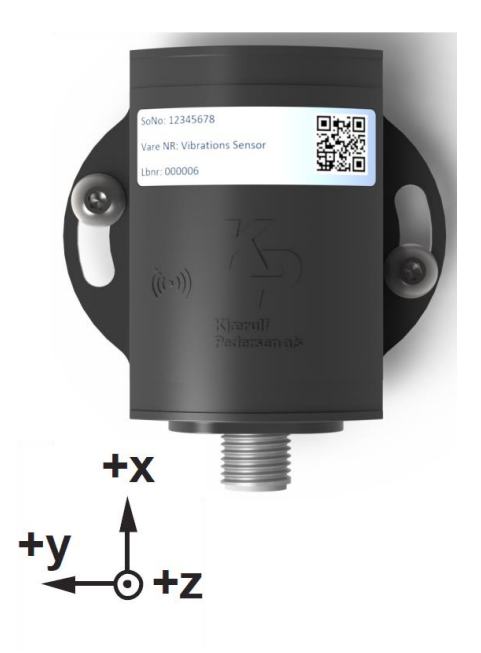

Figure 14 Directions on KPV200 vibration sensor.

On Figure 15 a vibration sensor is mounted on top of an electrical engine. One sees a belt from a pulley mounted on the engine shaft. The forces in the Z directions will be higher than the forces in the X direction.

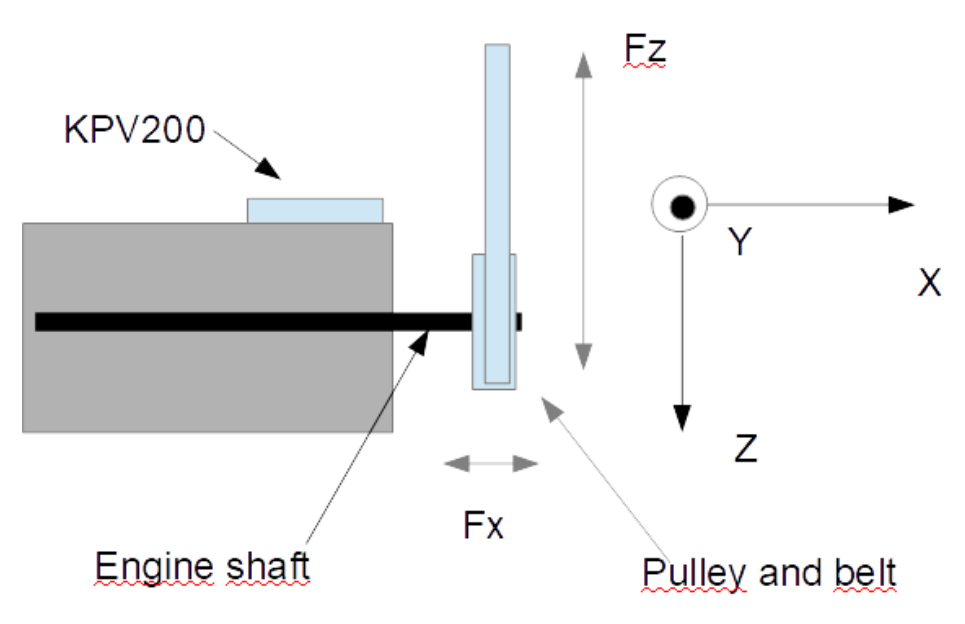

Figure 15 Model of engine with KPV200 mounted on the top.

One must be aware of the it does matter which direction is used for the measurement. Vibrations measured will vibrations from the system and vibration from the engine. Vibrations from the engine will typically be frequency's that somehow corresponds to the speed of the engine. Vibrations from the system can be very random.

#### SampleRate, EEPROM.

The sample rate button is used for adjusting the speed of the samplings.

|   | SampleRate Ef | PROM |
|---|---------------|------|
|   | √ 3200Hz      | 1    |
|   | 1600Hz        | 4    |
|   | 800Hz         |      |
|   | 400Hz         |      |
| C | 200Hz         | elay |
|   | 100Hz         | F    |
|   | U             | -    |

Figure 16 Sample rates

As it can bee seen on Figure 16 KPV200 has six different sampling rates. Going from 3200Hz down to 100Hz.

Measuring with 3200Hz gives a spectrum of 1600Hz due to the Nyquist criteria. In KPV200 via have 128 bins. A bin is "frequency container".

If a signal the one in Figure 17 it is easy to see that this signal contains many frequencies. It is not a clean sinus. The signal can be treated in an FFT algorithms. This algorithm gives a response of the frequency content of the signal.

On Figure 18 the processed signal can be seen. Each red bar represents as frequency bin. At 3200Hz sampling rate a measurement range of 1600Hz can be made. Each bin represents 1600/128 12,5Hz.

| Sample rate [Hz] | Range [Hz] | Hz / bin [Hz] |
|------------------|------------|---------------|
| 3200             | 1600       | 12,5          |
| 1600             | 800        | 6,25          |
| 800              | 400        | 3,125         |
| 400              | 200        | 1,5625        |
| 200              | 100        | 0,78125       |
| 100              | 50         | 0,390625      |

Table 1 Sample rates vs Hz/bin.

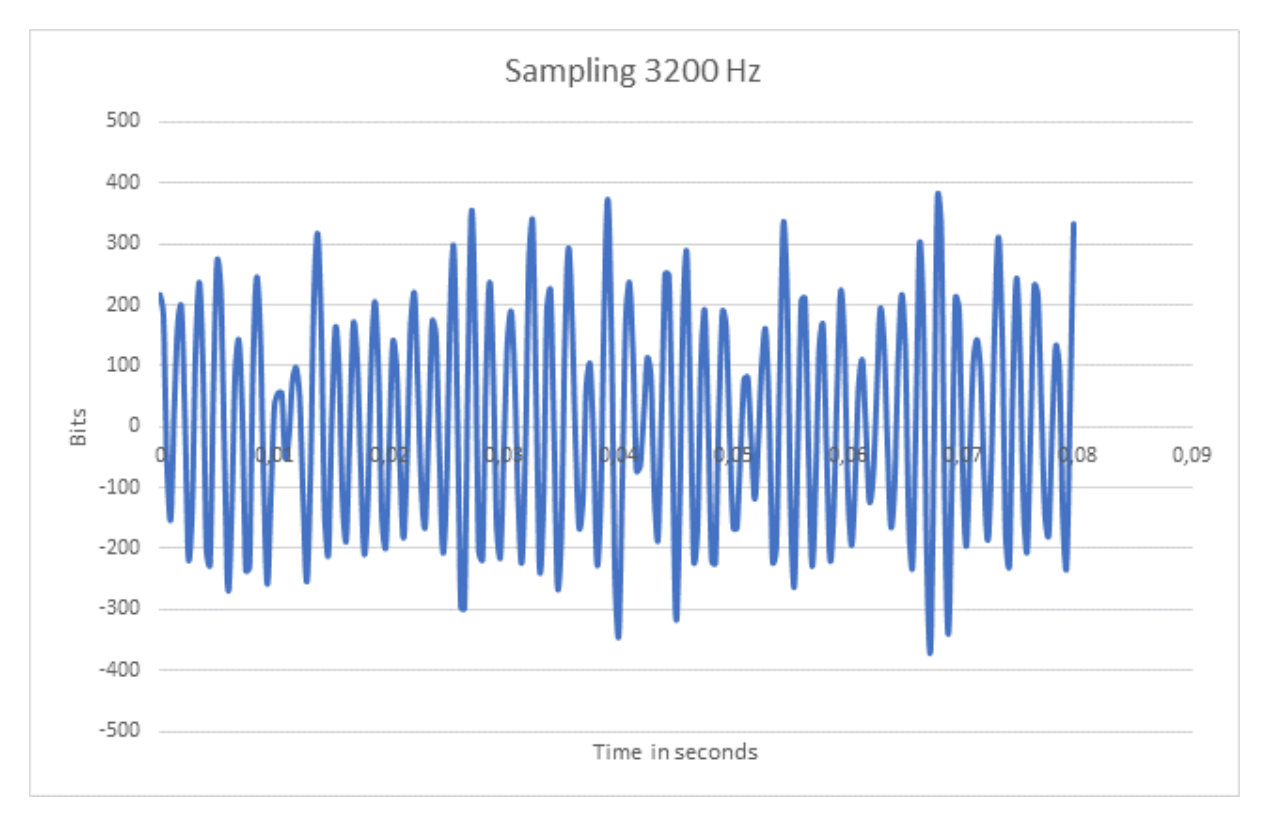

Figure 17 Signal measured at 3200 Hz.

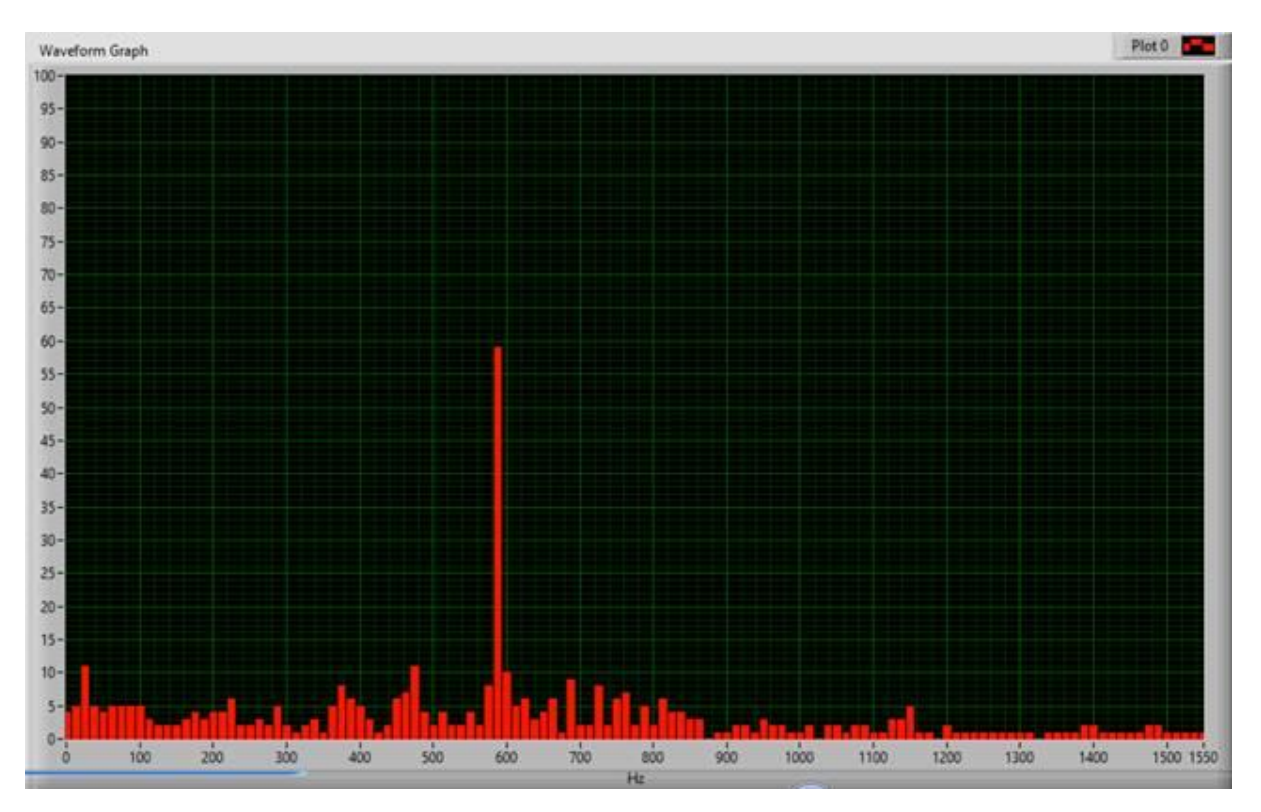

Figure 18 The processed signal.

## G Rate EEPROM.

The G Rate button is used for adjusting the strength in the signal. 16G is a very strong signal, 2G is less strong.

| • | G Rate EEPRON | Λ    |
|---|---------------|------|
|   | √ ±2G         | 1    |
|   | ±4G           |      |
| C | ±8G           | elay |
|   | ±16G          |      |
|   | ±8G<br>±16G   |      |

Figure 19 Adjustments for G Rate.

The sensor has four levels of G Rates. Normally 2 or 4 G is used. But again, it depends of the system.

## Alarm Delay.

The default setting of the Alarm Delay is 0. This means if you have a signal higher than the Alarm Curve an alarm will be set immediately. This can sometimes be annoying. To avoid an alarm just because of a bump the alarm delay setting can be used. With that setting you can force the sensor to see several "too high" signals before an alarm is set. Mostly a signal that indicates an error is a permanent high bin.

Here is an example from real life.

A sensor is mounted on a motor driving a conveyer belt. When the system was started Normal and alarm curves was generated. The green and red curves. Everything was fine for a couple of months. The alarms

began to appear. The alarm delay was used to make the alarm to be harder to set in the beginning. But in the end it was obvious that the sensor was measuring something that not was right. It shoved up that a ball bearing in a roll on the conveyer belt was damaged. That gave a permanent high signal on the sensor. After repair the high signal was gone.

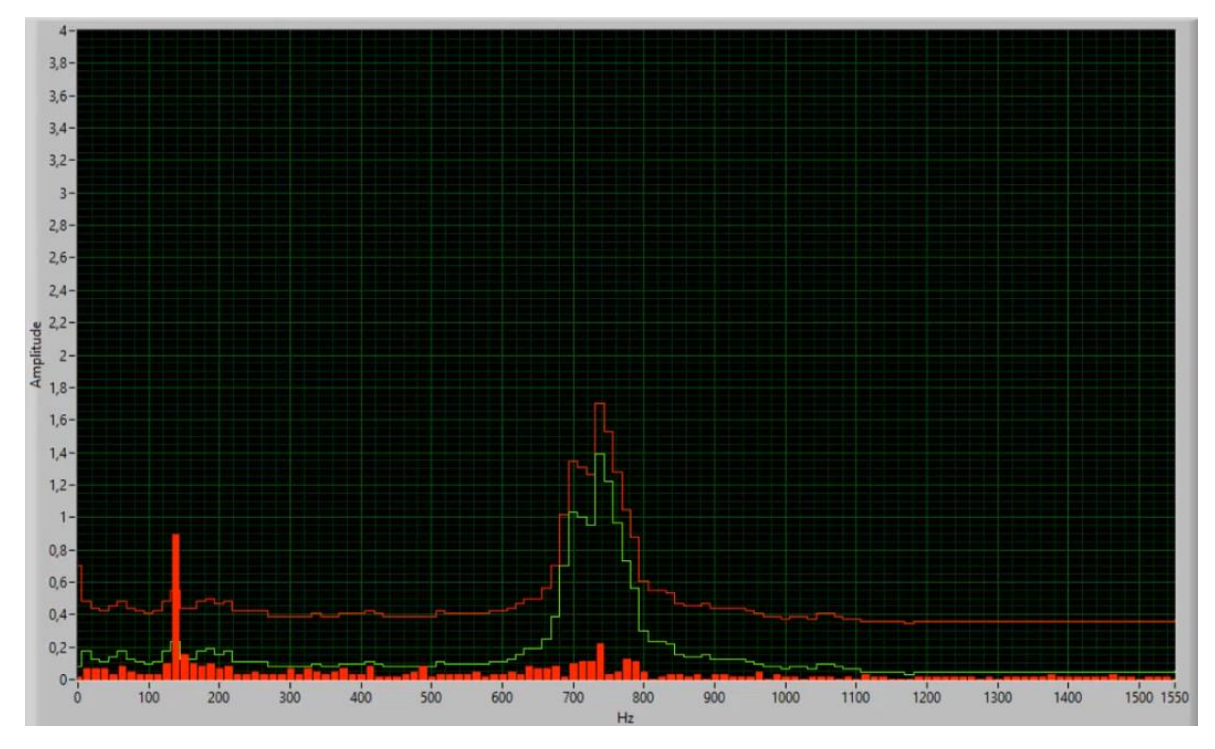

Figure 20 Failure measured by sensor.

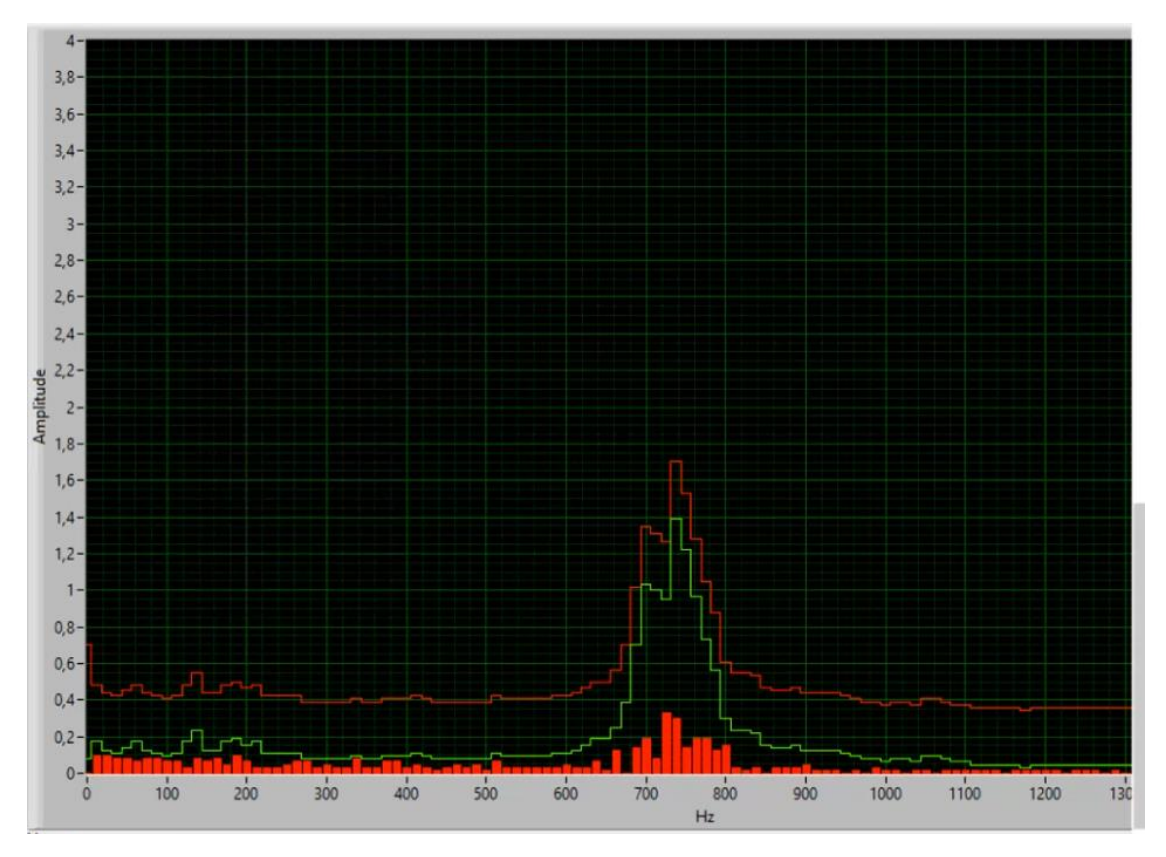

Figure 21 The failure was gone after repair.

# Change Alarm Offset

The default setting of the Alarm offset is 10. This can be calculated to G value. The resolution on the G axis is G\_Value/256. If your G value is 2 and your Alarm offset is 10, the offset can be calculated to 0,078G or 78 mG. This setting is used to define how high a signal can go over the normal curve before an alarm is set. The alarm is also depended on the alarm delay.

#### Start Learning curve.

When a sensor is brand new and never used before a default known curve and a default alarm curve is shown on the screen. The known curve is placed at 1G and the alarm curve is 78mG higher, due to the offset of 10 in the default alarm offset.

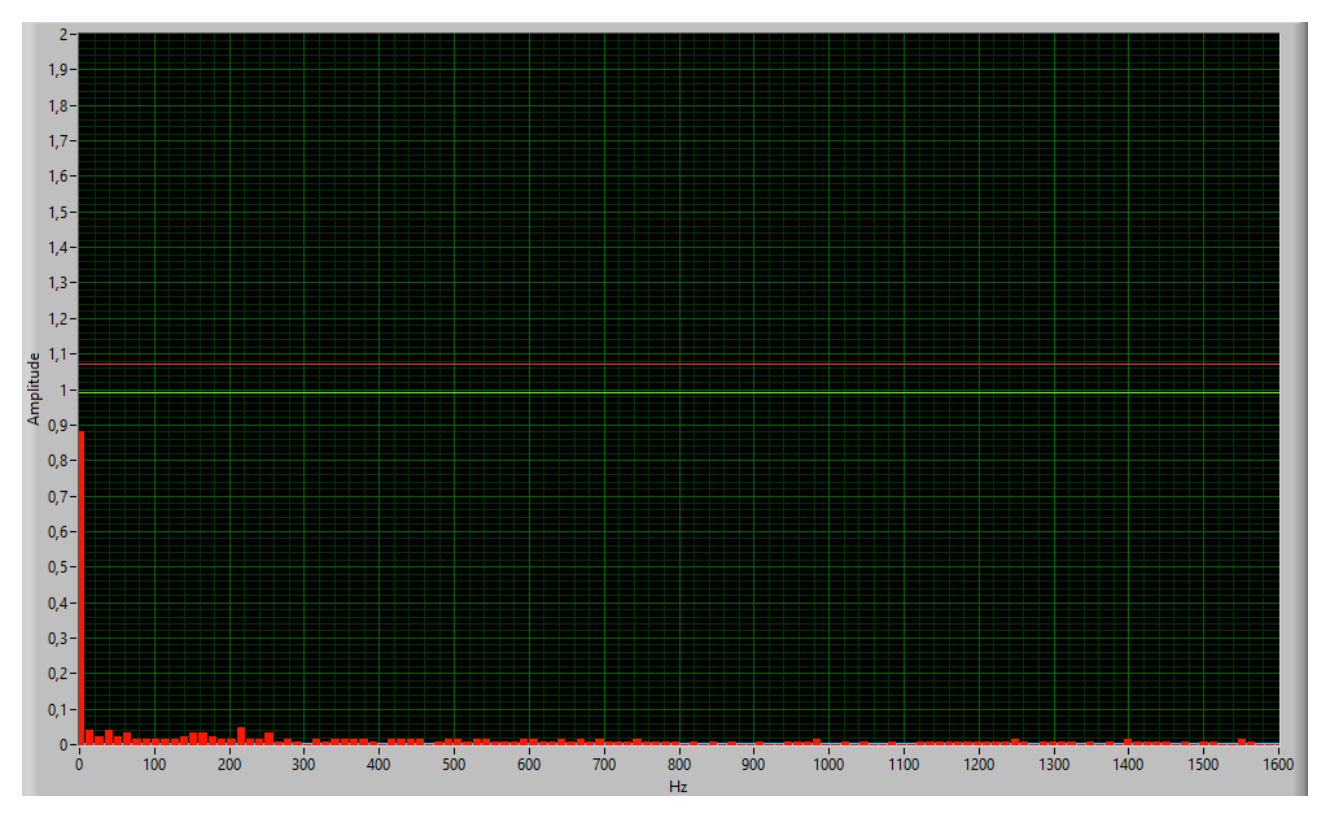

Figure 22 Characteristic of a new sensor.

When the Start Learning is pushed, the Learning state active turns light green to indicate the sensor is in learning mode.

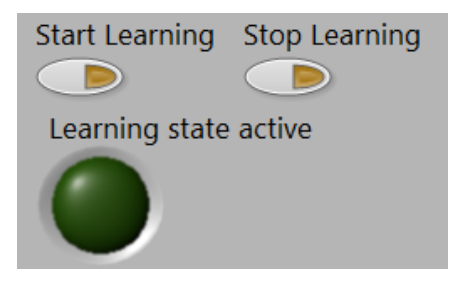

Figure 23 Control learning curves.

The button is pushed.

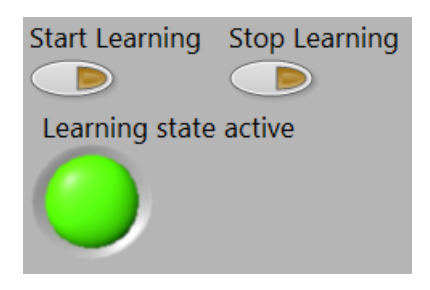

Figure 24 Active learning state.

Now after some time, maybe a week turn of the learning mode again. This is done by pushing Stop Learning. The characteristic of the sensor appears on the screen.

This is the characteristic of the sensor in that specific place.

It could turn out like this:

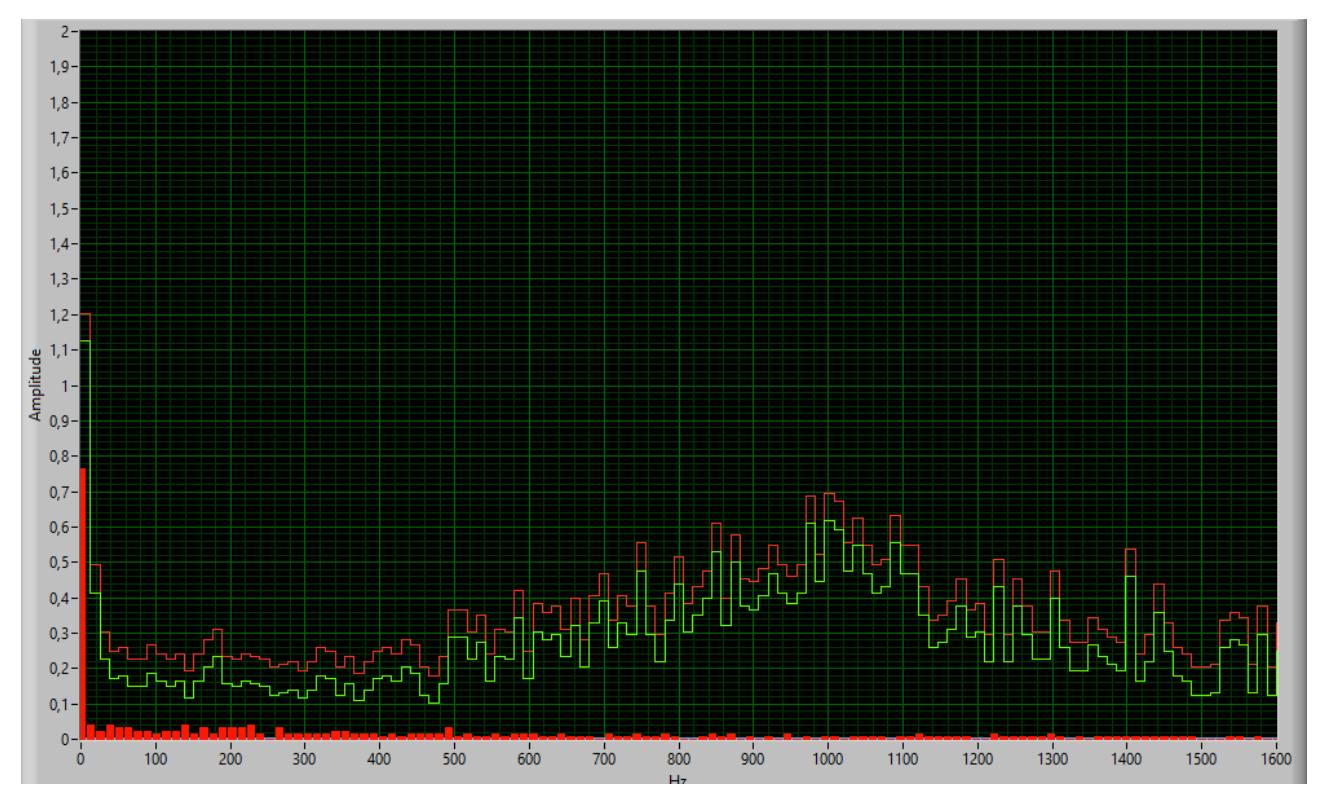

Figure 25 The new characteristic of the sensor.

One can add a little more alarm offset. 20 instead of 10 is set in the alarm offset.

Now the distance between the known curve and the alarm curve is 156 mG.

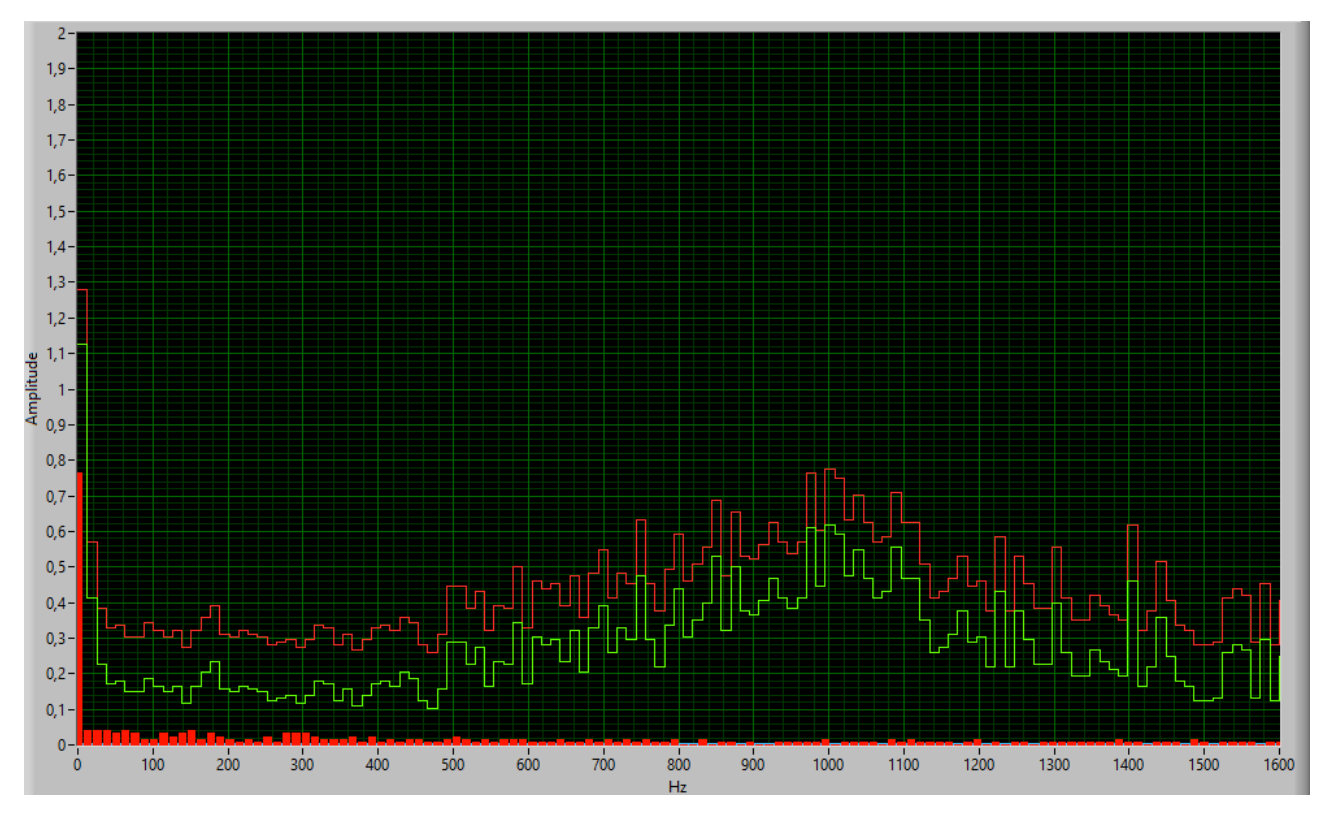

Figure 26 Offset added to alarm curve

# The setup file.

The KPV200 software has possibility to store all communication settings and all sensor name and address information in a file. The software will read the file when it is started, if the software is to do it.

It is possible to edit the file from the software or one can edit the file from a txt based editor. Find the folder C:\KPV200Support files\

Edit sensorlist.txt. This file contains all information for the software system.

| 📙   🛃 📕 🖛   KPV200Su                                                          | pport Files                               |                  |               |           |
|-------------------------------------------------------------------------------|-------------------------------------------|------------------|---------------|-----------|
| Fil Hjem Del                                                                  | Vis                                       |                  |               |           |
| $\leftarrow$ $\rightarrow$ $\checkmark$ $\uparrow$ $\square$ $\rightarrow$ De | nne pc > Windows (C:) > KPV200Support Fil | es               |               |           |
| 🔜 Skrivebord 🛛 🖈 ^                                                            | Navn                                      | Ændringsdato     | Туре          | Størrelse |
| 🕂 Overførsler  🖈                                                              | KPV200Setup.txt                           | 02-04-2020 15:44 | Tekstdokument | 1 KB      |
| 🚆 Dokumenter 🖈                                                                | KPV200Setup.txt 02042020 143837           | 01-04-2020 21:50 | Fil           | 1 KB      |
| 📰 Billeder 🛛 🖈                                                                | KPV200Setup.txt 02042020 143852           | 01-04-2020 21:50 | Fil           | 1 KB      |
| Bokumentation                                                                 | KPV200Setup.txt 02042020 154016           | 02-04-2020 14:38 | Fil           | 1 KB      |

Figure 27 The KPV200Support files folder.

It is also possible to click the button "Edit Setup file".

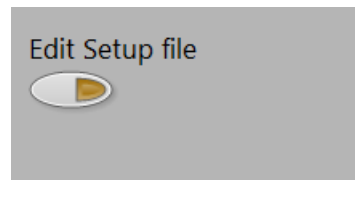

Figure 28 Editor for the support file

|                 | Setup file                                                 |              |
|-----------------|------------------------------------------------------------|--------------|
| Edit Setup file | Use File info for system:                                  | ~            |
|                 | False                                                      |              |
| Deswet          | SensorList:                                                |              |
| Regret          | New Sensor, 247                                            |              |
| Rearet          |                                                            |              |
| , agi at        | ComPort_Info:                                              |              |
| Save File       | COMS                                                       |              |
|                 | Parity Info: // None or Odd or Even                        |              |
| Save            | Even                                                       |              |
|                 |                                                            |              |
|                 | BaudRate_Info: //115200 or 57600 or 38400 or 19200 or 9600 |              |
|                 | 115200                                                     |              |
|                 |                                                            |              |
|                 |                                                            |              |
|                 |                                                            |              |
|                 |                                                            |              |
|                 |                                                            |              |
|                 |                                                            |              |
|                 |                                                            |              |
|                 |                                                            |              |
|                 |                                                            |              |
|                 |                                                            |              |
|                 |                                                            | $\mathbf{v}$ |

Figure 29 Open support file editor.

In the following each setting will be explained.

#### Use File info for system:

This setting tells the software if it should use setup file or the system should be manually controlled.

When the system is installed this setting defaults to False, which means that the system is manually controlled. By manually setup one must remember the communication setup and all sensor addresses.

All this information can be stored in the file.

If the setup file should not be used, then write False in the next line after:

It must look like this:

| ł | Setup file                         |   |  |
|---|------------------------------------|---|--|
|   | Use File info for system:<br>False | ^ |  |

Figure 30 Don't use setup file

If the setup file should be used, then write True in the next line after :.

| Setup file                        |   |
|-----------------------------------|---|
| Use File info for system:<br>True | ^ |

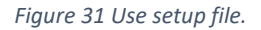

The system is case sensitive; therefore it is important to use Capital letter first and then small letters afterwards.

#### SensorList:

The settings bellow "SensorList:" is a list of sensor names and sensor addresses.

It can be very difficult to remember all addresses in a system. And it can also be hard to remember placement. This is solved by adding a name followed by an address and placement.

When the system is new the only sensor in the sensor list is "New Sensor" with address 247. All new sensors from factory comes with the address 247.

| Setup file                        |   |
|-----------------------------------|---|
| Use File info for system:<br>True | ^ |
| SensorList:<br>New Sensor, 247    |   |

Figure 32 Default sensorlist.

It a good idea to insert a new sensor with another address in the sensor list.

In the line after New Sensor, 247 I add the new sensor.

I am naming it Thor it must have address 8 and it is placed a conveyer belt 22.

| Setup file                                                 |   |
|------------------------------------------------------------|---|
| Use File info for system:<br>True                          | ^ |
| SensorList:<br>New Sensor, 247<br>Thor, 8 Conveyer belt 22 |   |

Figure 33 Sensorlist with new sensor

Save the file by pushing the button "Save File". See Figure 34.

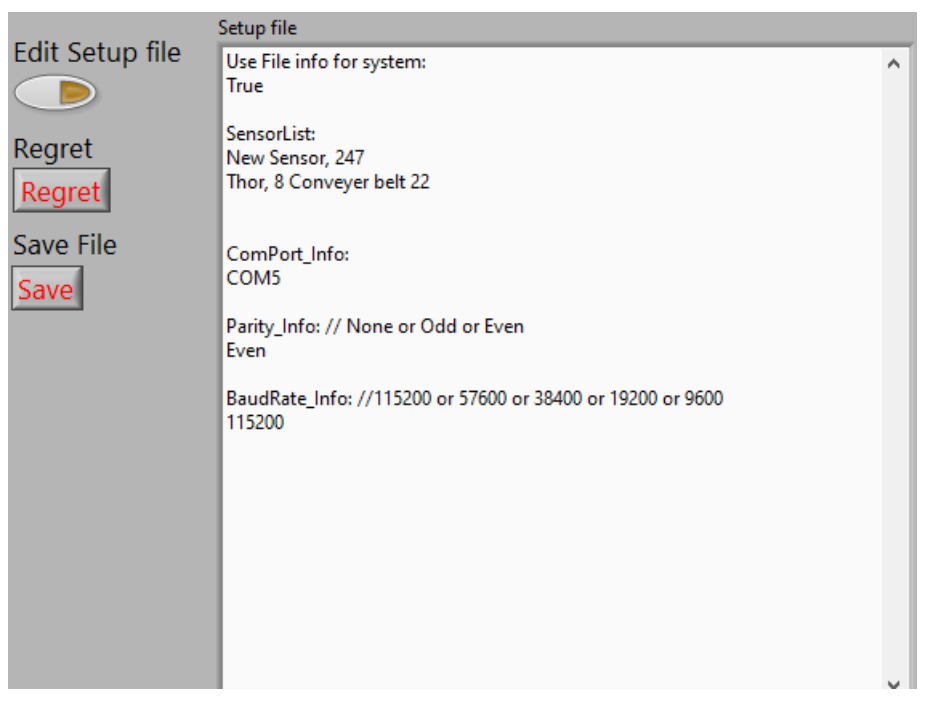

Figure 34 Sensor Added to sensor list push save when finished.

The sensor Thor now appears in the sensor list on the "Live Data" screen.

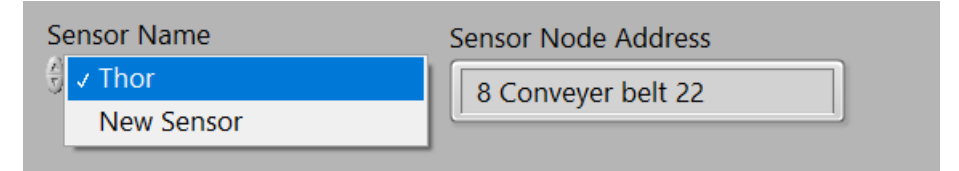

Figure 35 Thor appears in list.

Data will not flow on screen choosing sensor Thor. Address needs to be changed in the sensor. Go to the section "**New Sensor Address**.

As soon as Edit setup file is pushed a copy of the setup file will be stored in the same directory. The file name could look like this:

KPV200Setup.txt 02042020 154016

Where:

KPV200Setup.txt is Org. filename.

02042020 is date <Day\_Moth\_Year>

154016 is timestamp <Hour\_Minute\_Second>

It is always possible to go back in history.

#### ComPort\_Info:

The comport info setting tells the system which comport to use. When using the software a RS485 module to USB or COM port converter is needed. A RS485 to USB converter typically pop up as a COM port on the computer. For test in the LAB an converter from ADAM is used. It has an isolated USB connection to protect the computer against surges.

It is very important to verify that the COM port works before starting the software. Else there will be some issues regarding communication. See section "Error handling.

On Figure 34 it can be seen that "COM5" is used for this software.

#### Parity\_Info:

This setting is for the parity in sensor and computer. Default setting is Even. There is no need to change this if only vibration sensors are on the Modbus line. But if needed for some reason this can be changed to None or Odd. See Figure 34.

#### BaudRate\_Info:

Default setting is 115200. Normally there is no need to change this. But sometimes it is necessary.

See Figure 34.

## PC COM Port

It only makes sense to use this possibility if setup from file isn't used.

It is possible to change the communication port from this setting. Available COM port will appear here.

By pushing the little arrow, it can bee seen that COM5 and COM26 is available.

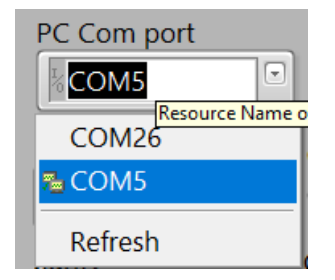

Figure 36 Available COM ports.

#### Baud Rate.

The BaudRate can be changed in the system. If an BaudRate of 57600 is need click on 57600 and afterwards click on the button "Change Baud". The Baud Rate in the sensor will change immediately. Remember to change the Setup File afterwards if you are using this. See "The setup file.BaudRate\_Info:".

| 9600     | $\bigcirc$  |
|----------|-------------|
| 19200    |             |
| 38400    |             |
| 57600    | Change Paud |
| √ 115200 |             |
|          |             |

Figure 37 Change Baud Rate.

#### Parity.

The parity can be changed in the system. If Odd parity is need click on Odd and afterwards click on the button "Change Parity". The Parity in the sensor will change immediately. Remember to change the Setup File afterwards if you are using this. See "The setup file.Parity\_Info:".

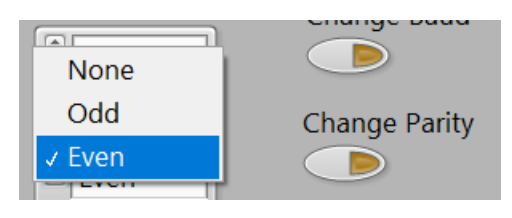

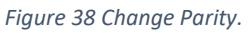

## New Sensor Address.

It is possible to change the address in the sensor. If several sensors are connected on the Modbus network each must have an unique address. Earlier in this document we added a new sensor to the sensor list. See "SensorList:". It was Thor with the address 8. Now we need to change the address in the sensor.

I have set the system to communicate with the new sensor at address 247, simply by choosing it from the front sensor menu.

| Sensor Name  | Sensor Node Address |
|--------------|---------------------|
| 🕄 New Sensor | 247                 |

Figure 39 New Sensor is running.

Or if file setup isn't used, simply type the address in the "Sensor Address" text field. In this case 247.

Now type the new address in the text field "New Sensor Address" and push the button "Change address".

| Sensor Address     | Use data from file. |
|--------------------|---------------------|
| PC Com port        |                     |
| COM5               |                     |
| baud rate          | Change Baud         |
| 115200             |                     |
| parity             | Change Parity       |
| Even               |                     |
| New Sensor Address | Change Address      |

Figure 40 Change Address

Before the change no data was coming for Thor. See Figure 41.

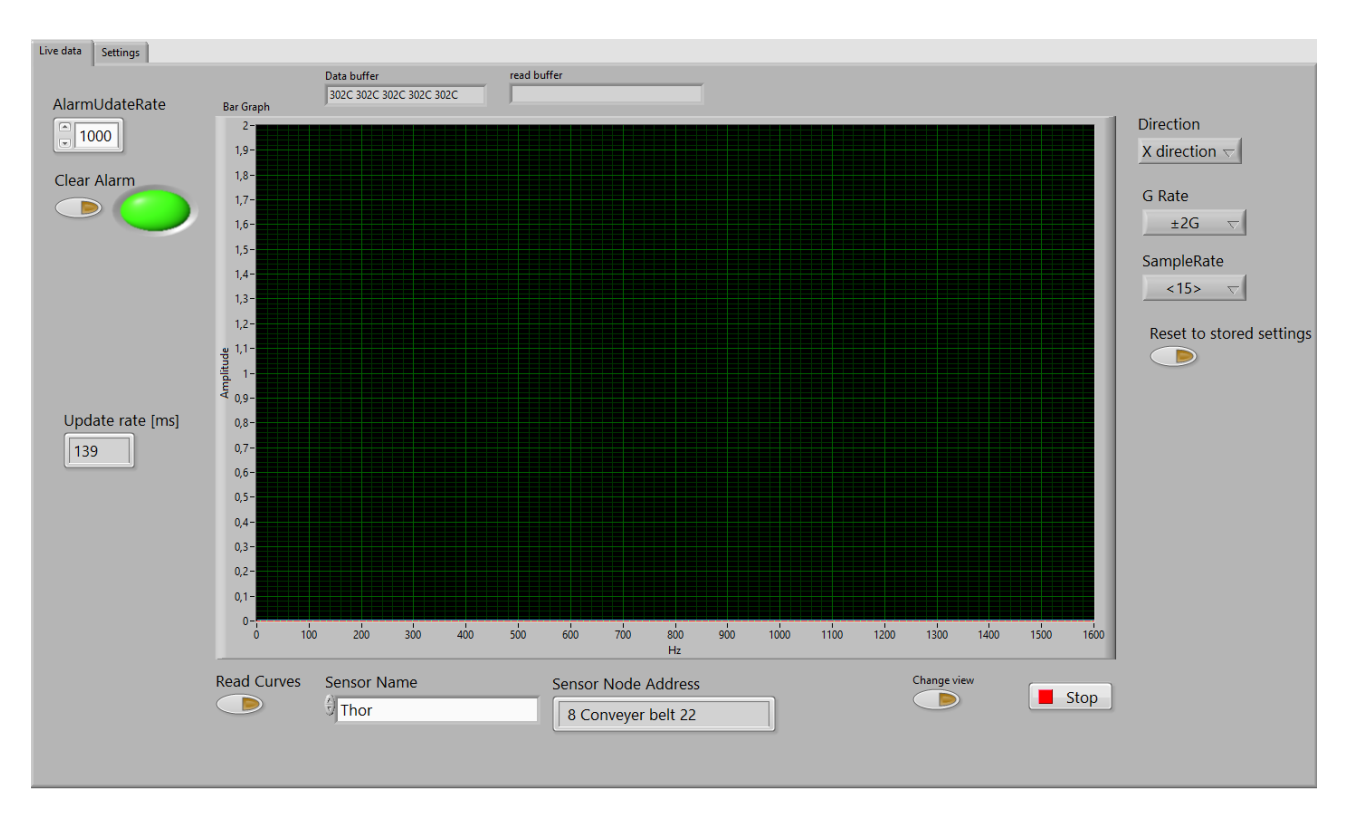

Figure 41 Thor sensor before address change.

Afterwards data is streaming.

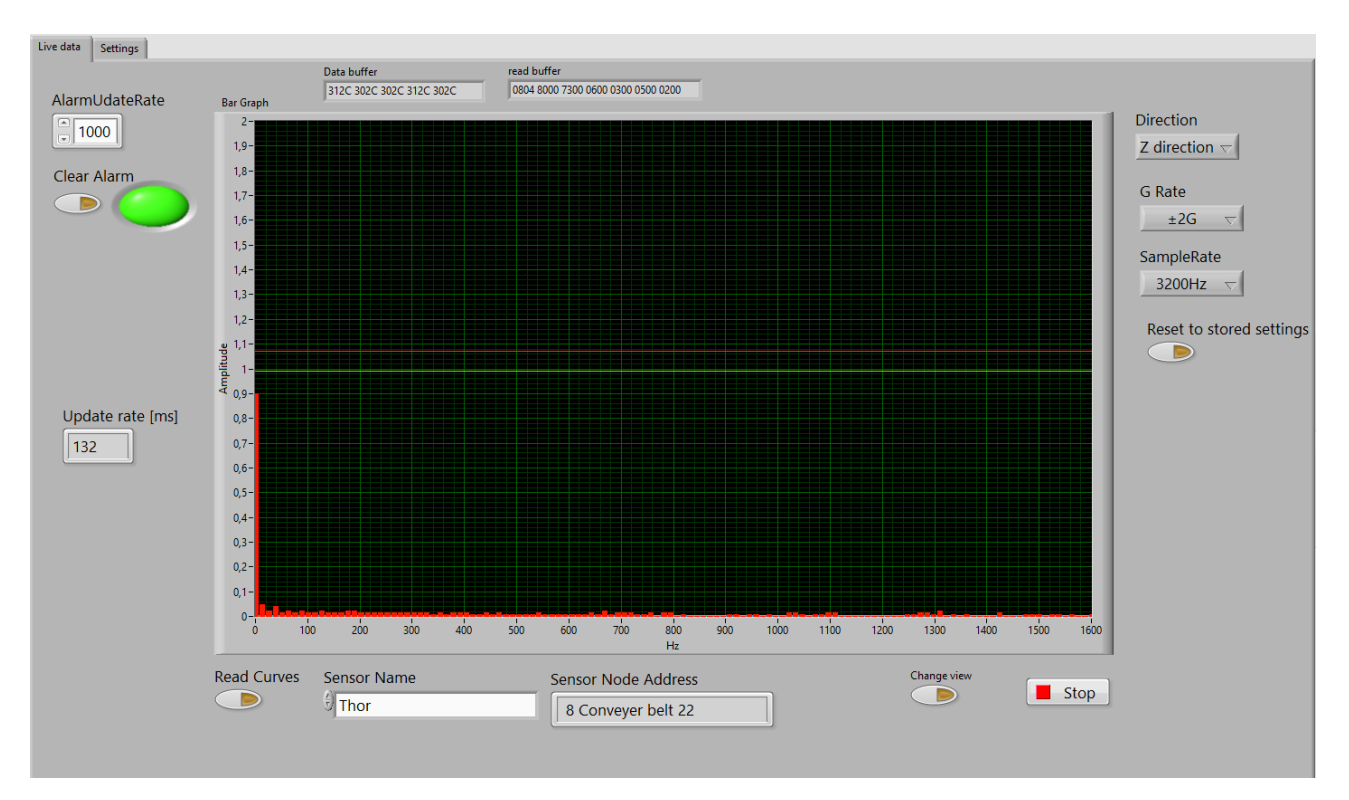

Figure 42 Data is streaming from Thor.

## Error handling.

If the system says No COM port found, see Figure 43, no serial communication port is found.

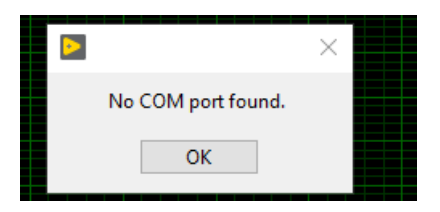

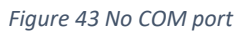

This is probably because no RS485 to serial converter is attached to the system.

More to come.

# Modbus Protocol Description

In the following the modbus interface for KPV200 is described.

The physical interface between PC, PLC or another controller and KPV200

#### Default settings.

| Physical media | RS485      |
|----------------|------------|
| Protocol       | Modbus RTU |
| Modbus address | 247        |
| Baudrate       | 115200     |
| Databits       | 8          |
| Stopbits       | 1          |
| Parity         | Even       |
| Timeout        | 100ms      |

## Modbus messages supported

The following Modbus messages shall be supported.

3 Read holding

4 Read input

16 Write multiple registers

Register 30501 to 30515 must only be used for setup. The data are stored in the internal Eeprom.

If dynamic change is needed where the controller is shifting, example given, directions the dynamic registers must be used. The registers are named 30701 to 30707.

The reason for this is that an eeprom has limited write and erase cycles.

# The protocol.

| FUNCTION C | FUNCTION CODE 03 - READ Holding REGISTERS |                                 |              |             |                 |                  |             |                  |
|------------|-------------------------------------------|---------------------------------|--------------|-------------|-----------------|------------------|-------------|------------------|
| Register   | Data<br>Address                           | Description                     | Data Type    | Value range | System<br>Value | Factory settings | Destination | Read write mode. |
| 30001      | 0                                         | Known<br>curve First<br>FFT BIN | Unsigned int | 0-255       |                 | 127              | Eeprom      | Read             |
|            |                                           |                                 |              |             |                 |                  |             |                  |
| 30128      | 127                                       | Known<br>curve Last<br>FFT BIN  | Unsigned int | 0-255       |                 | 127              | Eeprom      | Read             |
| 30129      | 128                                       | Alarm curve<br>First FFT<br>BIN | Unsigned int | 0-255       |                 | 137              | Eeprom      | Read             |
|            |                                           |                                 |              |             |                 |                  |             |                  |
| 30256      | 255                                       | Alarm curve<br>Last FFT<br>BIN  | Unsigned int | 0-255       |                 | 1.0              | Eprom       |                  |

| FUNCTION CODE 03 - READ HOLDING REGISTERS (Holding registers, Settings) Eeprom registers |         |             |              |                                                                                            |        |          |             |              |
|------------------------------------------------------------------------------------------|---------|-------------|--------------|--------------------------------------------------------------------------------------------|--------|----------|-------------|--------------|
| FUNCTION CODE 16 – WRITE MULTIPLE REGISTERS (Holding registers, Settings)                |         |             |              |                                                                                            |        |          |             |              |
| Register                                                                                 | Data    | Description | Data Type    | Value range                                                                                | System | Factory  | Destination | Read write   |
|                                                                                          | Address |             |              |                                                                                            | Value  | settings |             | mode.        |
| 30501                                                                                    | 500     | Spare       |              |                                                                                            |        |          |             |              |
| 30502                                                                                    | 501     | Spare       |              |                                                                                            |        |          |             |              |
| 30503                                                                                    | 502     | Spare       |              |                                                                                            |        |          |             |              |
| 30504                                                                                    | 503     | Spare       |              |                                                                                            |        |          |             |              |
| 30505                                                                                    | 504     | Firmware    |              |                                                                                            |        | 1.0      |             |              |
|                                                                                          |         | version     |              |                                                                                            |        |          |             |              |
| 30506                                                                                    | 505     | Baudrate    | Unsigned int | Value= baudrate<br>96 = 9600<br>192 = 19200<br>384 = 38400<br>576 = 57600<br>1152 = 115200 |        | 115200   | Eeprom      | Read / write |

| 30507 | 506 | Modbus<br>Address                               | Unsigned int | 1 to 247                                                                                 | 247          | Eeprom | Read / write |
|-------|-----|-------------------------------------------------|--------------|------------------------------------------------------------------------------------------|--------------|--------|--------------|
| 30508 | 507 | Parity                                          | Unsigned int | 0 = No parity<br>1 = Odd parity<br>2 = Even parity                                       | Even         | Eeprom | Read / write |
| 30509 | 508 | Spare                                           |              |                                                                                          | -            |        |              |
| 30510 | 509 | Spare                                           |              |                                                                                          | -            |        |              |
| 30511 | 510 | Direction.<br>Choose X, Y<br>or Z<br>direction. | Unsigned int | 0 = X<br>1 = Y<br>2 = Z                                                                  | Z direction. | Eeprom | Read / write |
| 30512 | 511 | Samplerate                                      | Unsigned int | 10 = 100 Hz<br>11 = 200 Hz<br>12 = 400 Hz<br>13 = 800 Hz<br>14 = 1600 Hz<br>15 = 3200 Hz | 3200Hz       | Eeprom | Read / write |
| 30513 | 512 | G-Rate                                          | Unsigned int | $0 = \pm 2G$<br>1 = ±4G<br>2 = ±8G<br>3 = ±16G                                           | ±2G          | Eeprom | Read / write |
| 30514 | 513 | AlarmOffset                                     | Unsigned int | 0 - 255                                                                                  | 10           | Eeprom | Read / write |
| 30515 | 514 | AlarmDelay                                      | Unsigned int | 0 - 65535                                                                                | 0            | Eeprom | Read / write |
|       |     |                                                 |              |                                                                                          |              |        |              |

| FUNCTION CODE 03 – READ HOLDING REGISTERS (Holding registers, Settings) Dynamic registers<br>FUNCTION CODE 16 – WRITE MULTIPLE REGISTERS (Holding registers, Settings) |         |                                |              |                                                                                          |        |              |             |              |
|----------------------------------------------------------------------------------------------------|---------|--------------------------------|--------------|------------------------------------------------------------------------------------------|--------|--------------|-------------|--------------|
| Register                                                                                                    | Data    | Description                    | Data Type    | Value range                                                                              | System | Factory      | Destination | Read write   |
|                                                                                                    | Address |                                |              |                                                                                          | Value  | settings     |             | mode.        |
| 30701                                                                                                    | 700     | Clear Alarm                    | Unsigned int | 1                                                                                        | 0      | 0            | Code        | Write        |
| 30702                                                                                                    | 701     | Reset to<br>stored<br>settings | Unsigned int | 1                                                                                        | 0      | 0            | Code        | Write        |
| 30703                                                                                                    | 702     | Start<br>Learning              | Unsigned int | 1 = Start<br>Learning                                                                    |        | 0            | Code        | write        |
| 30704                                                                                                    | 703     | Stop<br>Learning               | Unsigned int | 0 = Stop<br>Learning                                                                     |        | 0            | Code        | write        |
| 30705                                                                                                    | 704     | Change<br>Direction            | Unsigned int | 0 = X<br>1 = Y<br>2 = Z                                                                  |        | Z direction. | Code        | Read / write |
| 30706                                                                                                    | 705     | Change<br>Samplerate           | Unsigned int | 10 = 100 Hz<br>11 = 200 Hz<br>12 = 400 Hz<br>13 = 800 Hz<br>14 = 1600 Hz<br>15 = 3200 Hz |        | 3200Hz       | Code        | Read / write |
| 30707                                                                                                    | 706     | Change G-<br>rate.             | Unsigned int | $0 = \pm 2G$<br>$1 = \pm 4G$<br>$2 = \pm 8G$<br>$3 = \pm 16G$                            |        | ±2G          | Code        | Read / write |
| 1                                                                                                    |         |                                | 1            | 1                                                                                        | 1      | 1            |             | 1            |

| FUNCTION CODE 04 – READ INPUT REGISTERS |         |                                |              |             |        |          |             |            |
|-----------------------------------------|---------|--------------------------------|--------------|-------------|--------|----------|-------------|------------|
| Register                                | Data    | Description                    | Data Type    | Value range | System | Factory  | Destination | Read write |
|                                         | Address |                                |              | _           | Value  | settings |             | mode.      |
| 40001                                   | 0       | Vibration<br>Data First<br>Bin | Unsigned int | 0-255       | 0      | 0        | Code        | read       |
| 40128                                   | 127     | Vibration<br>Data Last<br>Bin  | Unsigned int | 0-255       | 0      | 0        | Code        | read       |

| 40129 | 128 | Alarm Flag | Unsigned int | 0 to 1 | 0 | 0 | Code | read |
|-------|-----|------------|--------------|--------|---|---|------|------|
|       |     |            |              |        |   |   |      |      |
|       |     |            |              |        |   |   |      |      |

Versions

| Version               | Date     | Description                                |
|-----------------------|----------|--------------------------------------------|
| KPV200 user guide     | 31/03-20 | Initial version.                           |
| KPV200 user guide 1.1 | 03/04-20 | Hardware setup and more descriptions added |
| KPV200 user guide 1.2 | 07/08-20 | Modbus protocol added.                     |
| KPV200 user guide 1.3 | 27/08-20 | Frontpage updated.                         |